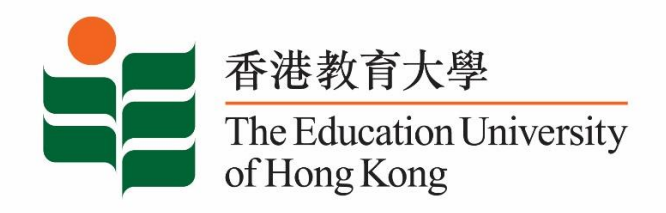

# **Career Development Services**

# **Student Affairs Office**

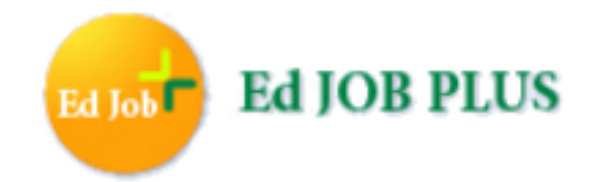

# Registration Guide for Graduates

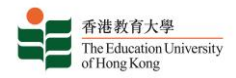

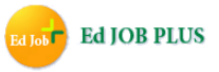

# Ed Job Plus: 4-in-1 Job Search and Career Information System

Ed Job Plus is an online platform dedicated to providing students and graduates of the EdUHK with one-stop job search experience. The page is filled with career resources, helpful news articles and advice designed to inspire you to embark on your career journey with a local and a global outlook. This platform advertises both education and non-education related employment opportunities to students and graduates from 4 sources: *Ed Job Plus, JIJIS, EdUHK x Recruit* and *iWork/EdU Short-term Post for Graduate*. Ed Job Plus also provides students and graduates with career planning resources and practical advice to assist you when facing the daunting job-hunting process.

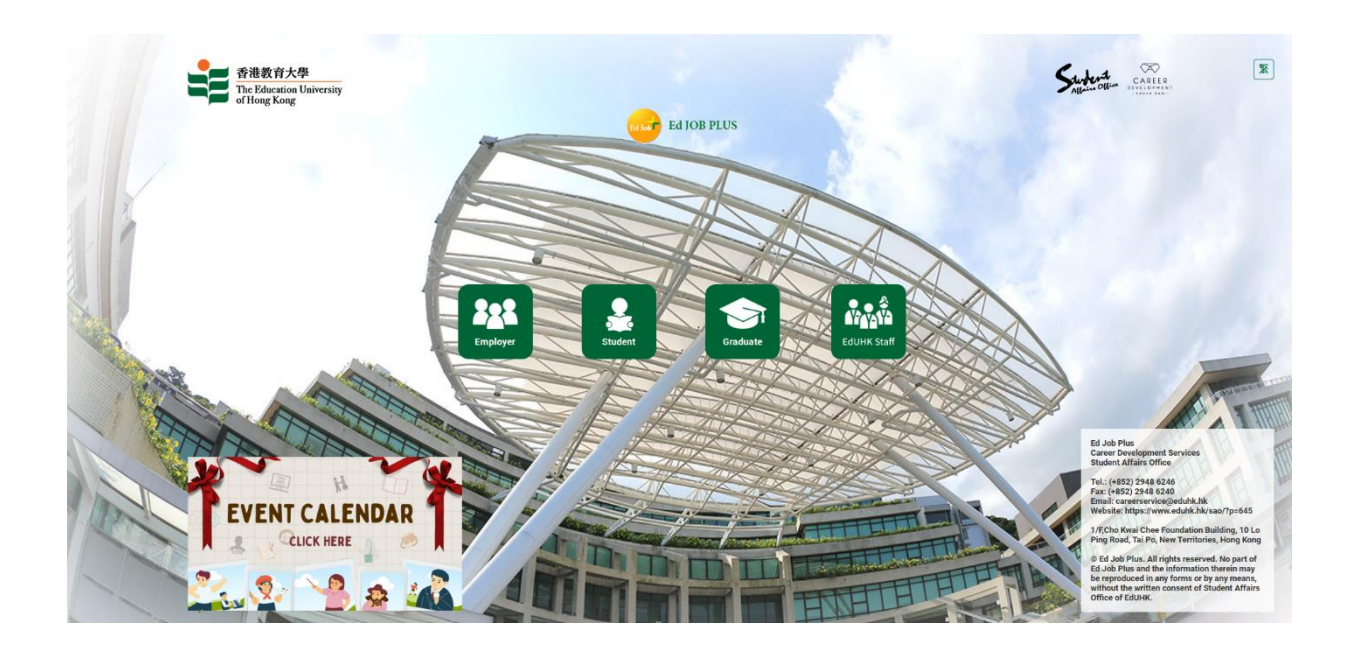

## Website: https://edjobplus.eduhk.hk/EdJobPlus/eng/login/index

#### Note:

• Fresh graduates are encouraged to register as "Graduate" (*FREE OF CHARGE*) and your alumni access will be extended to the end of their first year after graduation.

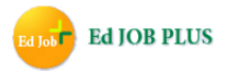

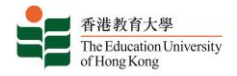

# Login to Ed Job Plus

Website: https://edjobplus.eduhk.hk/EdJobPlus/

### On the login page, you would see:

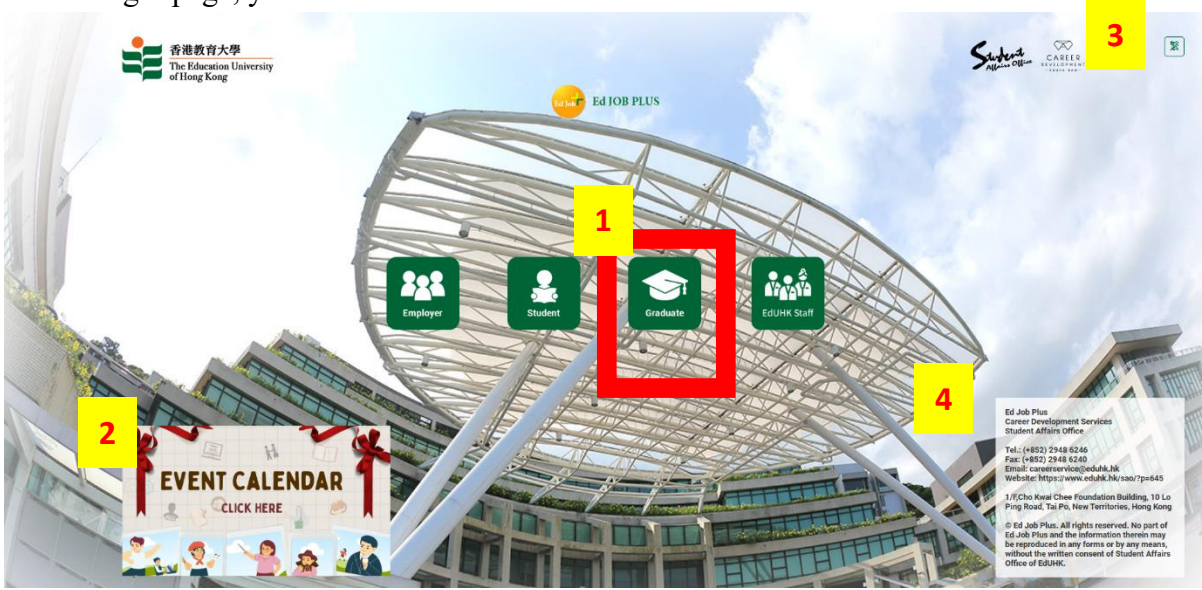

- 1. Button to log into Graduate Portal
- 2. Rolling banner about highlighted career information
- 3. Button to change language to Chinese
- 4. Contact information of Career Development Services, Student Affairs Office

#### **Graduate User Login**

Log into the **Graduate Portal** with your username and password. If you do not have a Graduate account yet, click the "New Account" link to register for one. If you have forgotten your password, click the "Forget Password" link to reset it.

|          | 香港教育大學<br>The Education University<br>of Hong Kong |
|----------|----------------------------------------------------|
|          | Graduate Portal                                    |
| Sig      | n in with your gradurate account                   |
| Username |                                                    |
| Password |                                                    |
|          |                                                    |
|          | Sign In                                            |
|          | New Account                                        |
|          | Forget Password                                    |
|          |                                                    |

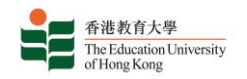

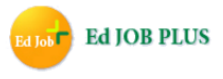

#### **Graduate New User Account Creation**

After reading and accepting Ed Job Plus's *Privacy Policy* and *Terms and Conditions*, you could create a new account by inputting your student number and date of birth for verification.

| 香港教育大學<br>The Education University<br>of Hong Kong<br>Graduate Portal                                                                                                    | 香港教育大學<br>The Education University<br>of Hong Kong<br>Graduate Registration |
|----------------------------------------------------------------------------------------------------|-----------------------------------------------------------------------------|
| This website ("Ed Job Plus") is owned and operated by The<br>Education University of Hong Kong ("EdUHK") and the<br>services provided therein shall only be available to our<br>students and recent graduates of EdUHK (for a period of 12<br>months from the date of graduation from EdUHK) seeking | Student Number : *                                                          |
| employment ("Jobseeker") or registered users of Ed Job<br>Plus seeking employees ("Employer") for recruitment<br>related purpose and be subject to the <u>Privacy Policy</u> and<br>Accept                                                                                                    | Please Select  Please Select  Mandatory Field Continue                      |

Next you will be asked to fill in your personal information and to set a username and password. Your password must contain at least 6 digits and may only use the characters 0-9, A-Z and a-z.

|                                         | 香港教育大學<br>The Education University<br>of Hong Kong<br>Graduate Registration<br>(All fields are Mandatory) |
|-----------------------------------------|----------------------------------------------------------------------------------------------------|
| Username : *                            | Password : *                                                                                              |
| (At least 6 digits, only 0-9, A-Z, a-z) | (At least 6 digits, only 0-9, A-Z, a-z)                                                                   |
| First Name : *                          | Re Enter Password : *                                                                                     |
| Last Name : *                           | Contact Number : *                                                                                        |
| Contact Email : *                       |                                                                                                    |
|                                         | * Mandatory Field                                                                                         |
|                                         | Submit                                                                                                    |

This is the completion of a new Graduate User account creation.

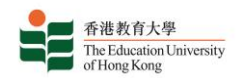

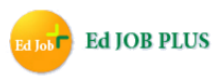

## Terms & Conditions and Latest News Preview

After log in, both students and graduates should read the terms and conditions carefully. Click the "Accept" button to continue your account. You can also preview the latest career news from the EdUHK in the *Latest News* box.

|                                                                                                    | Latest News                                                                       |
|----------------------------------------------------------------------------------------------------|-----------------------------------------------------------------------------------|
|                                                                                                    | 突破事工研究及發展部 - 社會調查實習證書計劃基礎課程(第三十八期)                                                |
| 香港教育大學<br>The Education University<br>Of Hone Kong                                                                                                    | 【東方傳媒機構有限公司】招聘各路精英                                                                |
| Graduate Portal                                                                                                    | HKTV Management Trainee Program 2023 is now open for application                  |
| This website ("Ed Job Plus") is owned and operated by The<br>Education University of Hong Kong ("EdUHK") and the<br>services provided therein shall only be available to our | Open to Full-time students! HKMA x HKIB Future Banking Bridging<br>Programme 2022 |
| tudents and recent graduates of EdUHK (for a period of 12<br>nonths from the date of graduation from EdUHK) seeking<br>mplovment ("Jobseeker") or registered users of Ed Job | 賽馬會「綠借活動減廢同行」計劃- 歡迎預約你的「綠惜活動實戰培訓」<br>199                                          |
| I'us seeking employees ("Employer") for recruitment                                                                                                    | From Esperanza - ISTE Summit and Edventures GBA Summit                            |
| Accept                                                                                                    | 音域樂坊 (MUSICFRIENDLY) - 「教學新力軍計劃」(大學生學員招募)                                         |

# Register Now!

No part of Ed Job Plus and the information therein may be reproduced in any forms or by any means, without the written consent of the Student Affairs Office of EdUHK.

For enquiries, please call (+852) 2948 6246, fax (+852) 2948 6240 or email careerservice@eduhk.hk.